2010-1-26 H.M.

SPring-8 の BL15XU で取った粉末写真像 \*\*\*\*.img をパソコン上で \*\*\*\*.bmp に変換する。変換されたファイルから、市販(あるいはフリー)ソフトを使えば、適当な範囲を切り取ったり、コントラストを調整して、デモ用に使える。

パソコンでの使用を想定し、オリジナルの4ピクセルを1ピクセルに粗視化し、かつオリジナルの2バイトデータを1バイト(256階調)に落として、出力している。その結果、オリジナルの 62.5MB のファイル容量は 7.814MB にまで小さくしている。

その際、2つの方法で諧調を落としている

0:線形スケール・・・・ c0\*I/c1 の線形変換(デフォルトは c0=1, c1=256)

1:対数スケール・・・・ c2\*log10(I/c3) の対数変換(デフォルトは c2=53, c3=16)

ここで、53とか16の係数は必ずしも最適値とは言えないかも知れない。ユーザーが

sp8img.infで自由に設定できる。そのファイルが存在しないときはデフォルト値を採用 実行例(<u>下線部</u>がキーボード入力) Ver=20100127 からは上述のように変換の際のパラメータを 環境設定ファイルから読み込む。実行画面には多少の修正があり。

```
C:¥ work>SP8IMG.exe
```

 $<\!<\!<$  Convert Sp8BL15XU img to bmp or csv Ver=2010/1/26 >>>>

Input file name \*.img =? <u>Ce02\_20100123a.img</u> Coarse graining 2\*2 into 1

Now loading img file. Wait about 100 sec!

0: convert img to bmp (2000\*4000 pixcel)

1: monitor data and convert to csv file

Select 0 or 1 = ? 0

===== BMP file out =====

Input bmp file name ?= <u>CeO21g.bmp</u> BG is 0: white or 1:black, =? 0

Scale is 0:Linear or 1:Log =? 1

Intensity I= 1  $\sim$  65,536 is scaled as 53.0\*log10(I/16)

Now writting bmp file. Wait about 10 sec!

Output bytes=8001078

次に、得られた bmp ファイルの一部を切り取り、jpg に変換したものを示す。 線形スケール

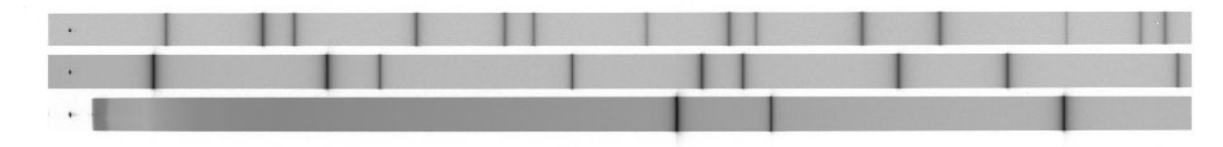

対数スケール (弱い部分を強調)

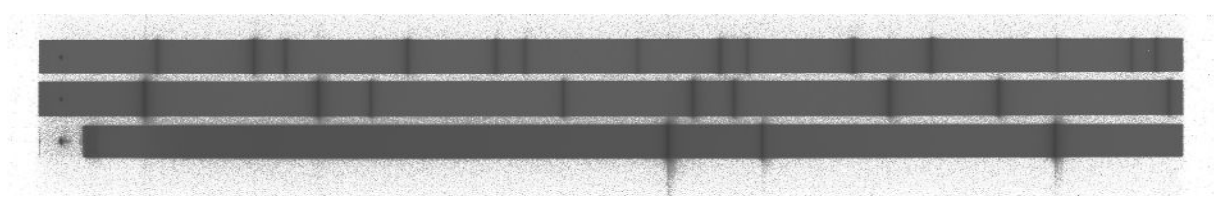

Mac でも Fortran compiler を install してあれば、翻訳実行できる。

OSX でフリーのコンパイラーgfortran で検証済み。コンパイルしたファイルを terminal の窓で ~/> . /a. out

とすればよい。./を忘れないこと。

なお、WindowsのテキストファイルをMacで読み込んだとき、ファイル末尾のEOFコードが、 gfortranの compilerではエラーとして識別されることがあるので、Macのテキストエディター において、末尾の余計な行を消去するとよい。

また、Mac note ではプログラムの実行時間が長い場合がある。Wait about 100 sec が倍以上か かる場合もある。Fortan ではなく、C で書き直したりして、アルゴリズムの改良の余地があるよ うだ。

以上 2010/1/28 H.M.